DOCUMENT ESUME

٩.

1. 1.

----

ise. Se a

. <sup>(</sup>

.

Strice, 1

. -

. . .

....

. . .

. . . .

. . .

•

÷.,,

ERIC

| ED 314 013      | IR 014 054                                                                                                    |
|-----------------|----------------------------------------------------------------------------------------------------|
| AUTHOR<br>TITLE | Schlenker, Richard M.; Schlenker, Deborah S.<br>Printing Appleworks V1.3 Word Processor Files Using<br>the Apple IIe Computer. First Edition. |
| INSTITUTION     | Dependents Schools (DOD), Washington, DC. Pacific<br>Region.                                                                                  |
| PUB DATE        | 88                                                                                                    |
| NOTE            | 9p.; For other titles in this series, see IR 013<br>968-979, IR 014 050-055, ED 304 090, and ED 305<br>087.                                   |
| PUB TYPE        | Guides - Classroom Use - Materials (For Learner)<br>(051)                                                                                     |
| EDRS PRICE      | MF01/PC01 Plus Postage.                                                                                                    |
| DESCRIPTORS     | *Computer Software; Instructional Materials;<br>*Microcomputers; *Word Processing                                                             |
| IDENTIFIERS     | *Apple IIe; *AppleWorks                                                                                                    |
| ABSTRACT        |                                                                                                    |

This guide was developed as a "h w to" training device for printing word processor files using AppleWorks on the Apple IIe computer with a Duodisk or two disk drives. Step-by-step instructions are provided for file loading, selecting the print option, and printing files. For each procedure, a diagram of the screen display is included. (GL)

| **** | *********     | *******  | ****    | ***** | **** | *****     | ***** | ***** | **** | ***  | ***** | ***** |
|------|---------------|----------|---------|-------|------|-----------|-------|-------|------|------|-------|-------|
| *    | Reproductions | supplied | by      | EDRS  | are  | the       | best  | that  | can  | be   | made  | *     |
| *    |               | from     | the     | origi | inal | docu      | ment  | •     |      |      |       | *     |
| **** | ***********   | *******  | * * * * | ***** | **** | * * * * * | ***** | ***** | **** | **** | ***** | ***** |

# PRINTING APPLEWORKS V1.3

# WORD PRCCESSOR FILES

### USING THE

## APPLE IIe COMPUTER

FIRST EDITION

U.S. DEPARTMENT OF EDUCATION Office of Educational Research and Improvement EDUCATIONAL RESOURCES INFORMATION CENTER (ERIC)

ما بالشريع المشاهنة المالي المرتبي المرتبي المرتبي المرتبي المرتبي المرتبي المرتبي المرتبي المرتبي المرتبي الم

- ----

This document has been reproduced as received from the person or organization organizating it.

E Minor chalges have been made to improve reproduction quality

 Points of vew or opinions stated in this document do not necessarily represent official OERI position or policy

By

LCDR Richard M. Schlenker USCGR

And

SX2 Deborah S. Schlenker USCGR United States Coast Guard Loran Station Gesashi Box CG APO San Francisco, CA 98770-0053

> "PEF MISSION TO REPRODUCE THIS MATERIAL HAS BEEN GRANTED BY

Richard M.Schlenker

.

z

1988

2

TO THE EDUCATIONAL RESOURCES INFORMATION CENTER (ERIC)."

ED314013

٠.-

-

Ş

. .

يز. يرج

<u>]</u>:

م م • • • •

## INTRODUCTION

"Printing AppleWorks V1.3 Word Processor Files Using The Apple IIe Computer" was developed for use as a "how to" training device. It can be used with Apple IIe computers which have a Duodisk or two disk drives. Its development was accomplished using an Apple Duodisk drive, 5 1/4" floppy disks, and the 1.3 Version of the AppleWorks program. The pictures one sees in the Figures of this document are those that will be seen when V1.3 of the AppleWorks program is used to print word processor files. Generally, other versions of the AppleWorks program, as well as the smaller disk drives presently available on the market, may be used in conjunction with the document. If the document is to be used as it was intended at the time of development, users must have the following items available to them:

1. Apple IIe computer.

*.* 

- 2. A Duodisk or two disk drives.
- 3. AppleWorks startup and AppleWorks program disks. These items may be located on opposite sides of the same computer disk.
- 4. One data disk upon which is stored, a word processor file.

If this document is to be used as it was intended, users must know how to:

- i. Turn on the computer.
- 2. Bring word processor files from a data disk to the computer desktop.

After using this document, Apple IIe computer operators should be able to use AppleWorks V1.3 to print word processor documents. Additional guidance in this regard may be found in the AppleWorks program manual which accompanies the purchase of the program. Manuals are also available from many bookstores.

Mistakes found in this document are our's.

RMS DSS

1

S T E P

S

#### DIRECTIONS

01. <u>File Loading</u>. Bring the word processor file with which you wish to work to the desktop. Your monitor screen will appear similar to the example shown in Figure 1.

File: WP00920.006 **REVIEW/ADD/CHANGE** Escape: Main Menu j**sezza | zzuz | zzuz | zzuz | zzuz | zzuz | zzuz | zzuz | zzuz | zzuz | zzuz | zzuz | zzuz | zzuz | zzuz | zzuz | zzuz | zzuz | zzuz | zzuz | zzuz | zzuz | zzuz | zzuz | zzuz | zzuz | zzuz | zzuz | zzuz | zzuz | zzuz | zzuz | zzuz | zzuz | zzuz | zzuz | zzuz | zzuz | zzuz | zzuz | zzuz | zzuz | zzuz | zzuz | zzuz | zzuz | zzuz | zzuz | zzuz | zzuz | zzuz | zzuz | zzuz | zzuz | zzuz | zzuz | zzuz | zzuz | zzuz | zzuz | zzuz | zzuz | zzuz | zzuz | zzuz | zzuz | zzuz | zzuz | zzuz | zzuz | zzuz | zzuz | zzuz | zzuz | zzuz | zzuz | zzuz | zzuz | zzuz | zzuz | zzuz | zzuz | zzuz | zzuz | zzuz | zzuz | zzuz | zzuz | zzuz | zzuz | zzuz | zzuz | zzuz | zzuz | zzuz | zzuz | zzuz | zzuz | zzuz | zzuz | zzuz | zzuz | zzuz | zzuz | zzuz | zzuz | zzuz | zzuz | zzuz | zzuz | zzuz | zzuz | zzuz | zzuz | zzuz | zzuz | zzuz | zzuz | zzuz | zzuz | zzuz | zzuz | zzuz | zzuz | zzuz | zzuz | zzuz | zzuz | zzuz | zzuz | zzuz | zzuz | zzuz | zzuz | zzuz | zzuz | zzuz | zzuz | zzuz | zzuz | zzuz | zzuz | zzuz | zzuz | zzuz | zzuz | zzuz | zzuz | zzuz | zzuz | zzuz | zzuz | zzuz | zzuz | zzuz | zzuz | zzuz | zzuz | zzuz | zzuz | zzuz | zzuz | zzuz | zzuz | zzuz | zzuz | zzuz | zzuz | zzuz | zzuz | zzuz | zzuz | zzuz | zzuz | zzuz | zzuz | zzuz | zzuz | zzuz | zzuz | zzuz | zzuz | zzuz | zzuz | zzuz | zzuz | zzuz | zzuz | zzuz | zzuz | zzuz | zzuz | zzuz | zzuz | zzuz | zzuz | zzuz | zzuz | zzuz | zzuz | zzuz | zzuz | zzuz | zzuz | zzuz | zzuz | zzuz | zzuz | zzuz | zzuz | zzuz | zzuz | zzuz | zzuz | zzuz | zzuz | zzuz | zzuz | zzuz | zzuz | zzuz | zzuz | zzuz | zzuz | zzuz | zzuz | zzuz | zzuz | zzuz | zzuz | zzuz | zzuz | zzuz | zzuz | zzuz | zzuz | zzuz | zzuz | zzuz | zzuz | zzuz | zzuz | zzuz | zzuz | zzuz | zzuz | zzuz | zzuz | zzuz | zzuz | zzuz | zzuz | zzuz | zzuz | zzuz | zzuz | zzuz | zzuz | z** -----Right Margin: 0.5 inches ----Left Margin: 0.5 inches ----Chars per Inch: 6 chars ---Centered ^INTRODUCTION^ -----Chars per Inch: 10 chars ----Justified "Printing AppleWorks V1.3 Word Processor Files Using The Apple IIe Computer" was developed for use as a "how to" training device. It car be used with Apple IIe computers which have a Duodisk or two disk drives. Its development was accomplished using an Apple Duodisk drive, 5 1/4" floppy disks, and the 1.3 Version of the AppleWorks program. The pictures one sees in the Figures of this document are those that will be seen when V1.3 of the AppleWorks program is used to print word processor files. Generally, other versions of the AppleWorks program, as well as the smaller disk drives presently available on the market, may be used in conjunction with the document. If the document is to be used as it was intended at the time of Type entry or use 3 commands Line 78 Column 27 9-? for Help

Figure 1. The Monitor Screen Showing An Example Word Processor File.

02. Selecting The Print Option.

a. Press the OPEN-APPLE and the "P" keys at the same time (see Figure 2).

File: WP00920.006 PRINT MENU Escape: Review/Add/Change **\*\*\*\*\*\* | 2522 | 2222 | 2222 | 2222 | 2222 | 2222 | 2222 | 2222 | 2222 | 2222 | 2222 | 2222 | 2222 | 2222 | 2222 | 2222 | 2222 | 2222 | 2222 | 2222 | 2222 | 2222 | 2222 | 2222 | 2222 | 2222 | 2222 | 2222 | 2222 | 2222 | 2222 | 2222 | 2222 | 2222 | 2222 | 2222 | 2222 | 2222 | 2222 | 2222 | 2222 | 2222 | 2222 | 2222 | 2222 | 2222 | 2222 | 2222 | 2222 | 2222 | 2222 | 2222 | 2222 | 2222 | 2222 | 2222 | 2222 | 2222 | 2222 | 2222 | 2222 | 2222 | 2222 | 2222 | 2222 | 2222 | 2222 | 2222 | 2222 | 2222 | 2222 | 2222 | 2222 | 2222 | 2222 | 2222 | 2222 | 2222 | 2222 | 2222 | 2222 | 2222 | 2222 | 2222 | 2222 | 2222 | 2222 | 2222 | 2222 | 2222 | 2222 | 2222 | 2222 | 2222 | 2222 | 2222 | 2222 | 2222 | 2222 | 2222 | 2222 | 2222 | 2222 | 2222 | 2222 | 2222 | 2222 | 2222 | 2222 | 2222 | 2222 | 2222 | 2222 | 2222 | 2222 | 2222 | 2222 | 2222 | 2222 | 2222 | 2222 | 2222 | 2222 | 2222 | 2222 | 2222 | 2222 | 2222 | 2222 | 2222 | 2222 | 2222 | 2222 | 2222 | 2222 | 2222 | 2222 | 2222 | 2222 | 2222 | 2222 | 2222 | 2222 | 2222 | 2222 | 2222 | 2222 | 2222 | 2222 | 2222 | 2222 | 2222 | 2222 | 2222 | 2222 | 2222 | 2222 | 2222 | 2222 | 2222 | 2222 | 2222 | 2222 | 2222 | 2222 | 2222 | 2222 | 2222 | 2222 | 2222 | 2222 | 2222 | 2222 | 2222 | 2222 | 2222 | 2222 | 2222 | 2222 | 2222 | 2222 | 2222 | 2222 | 2222 | 2222 | 2222 | 2222 | 2222 | 2222 | 2222 | 2222 | 2222 | 2222 | 2222 | 2222 | 2222 | 2222 | 2222 | 2222 | 2222 | 2222 | 2222 | 2222 | 2222 | 2222 | 2222 | 2222 | 2222 | 2222 | 2222 | 2222 | 2222 | 2222 | 2222 | 2222 | 2222 | 2222 | 2222 | 2222 | 2222 | 2222 | 2222 | 2222 | 2222 | 2222 | 2222 | 2222 | 2222 | 2222 | 2222 | 2222 | 2222 | 2222 | 2222 | 2222 | 2222 | 2222 | 2222 | 2222 | 2222 | 2222 | 2222 | 2222 | 2222 | 2222 | 2222 | 2222 | 2222 | 2222 | 2222 | 2222 | 2222 | 2222 | 2222 | 2222 | 2222 | 2222 | 2222 | 2222 | 2222 | 2222 | 2222 | 2222 | 2222 | 2222 | 2222 | 2222 | 2222 | 2222 | 2222 | 2222 | 2222 | 2222 | 2222 | 2222 | 2222 | 2222 | 2222 | 2222 | 2222 | 2222 | 2222 | 2222 | 2222 | 2222 | 2222 | 2222 | 2222 | 2222 | 2222 | 2222 |** -----Right Margin: 0.5 inches ----Left Margin: 0.5 inches ----Chars per Inch: 6 chars ----Centered ^ INTRODUCTION ^ -----Chars per Inch: 10 chars ----Justified \*Printing AppleWorks V1.3 Word Processor Files Using The Apple IIe Computer" was developed for use as a "how to" training device. It can be used with Apple IIe computers which have a Duodisk or two disk drives. Its development was accomplished using an Apple Duodisk drive, 5 1/4" floppy disks, and the 1.3 Version of the AppleWorks program. The pictures one sees in the Figures of this document are those that will be seen when V1.3 of the AppleWorks program is used to print word processor files. Generally, other versions of the AppleWorks program, as well as the smaller disk drives presently available on the market, may be used in conjunction with the document. If the document is to be used as it was intended at the time of

Print from? Beginning This page Cursor

Figure 2. The Monitor Screen After Selecting The Print Option.

03. Printing The File.

÷.

- a. Use the ARROW keys to highlight the type of printing you want to do.
- b. Press the RETURN key once (see Figure 3).

Where do you want to print the file?

1. Apple DMP

- 2. ImageWriter
- 3. EPSON
- 4. A text (ASCII) file on disk

Type number, or use arrows, then press Return

~

39K Avail.

Figure 3. The Monitor Screen After Selecting The "Beginning" Option.

- c. Use the DOWN-ARROW key and highlight the type of printer used with your equipment.
- d. Press the RETURN key once (see Figure 4).

4

File: WP00920.006

PRINT MENU

Escape: Review/Add/Change

2.1

How many copies? 1

<u>}</u>

÷

39K Avail.

Figure 4. The Monitor Screen After Entering The Printer Type.

e. Type the number of copies you wish the computer to print (see Figure 5).

Carl Martin Contains Spile: WP00920.006 PRINT MENU Escape: Erase entry 1 How many copies? 6 39K Avail. The Monitor Screen Showing The Number Of Copies To Be Figure 5. 7 Printed.

f. Insure that your printer is on, has paper fed to it and so on.

.

ین ب g. Press the RETURN key once. Your should print your document and, following completion of the print operation, return the document to the monitor screen again (see Figure 6).

б

|                         | م <sub>ال</sub> و من من المربوع المربوع المسلم المناسب و من مناسباته المربوع المسلم المربوع المسلم المربوع المسلم الم |                                                 |                                          |                                              |                                |
|-------------------------|----------------------------------------------------------------------------------------------------|-------------------------------------------------|------------------------------------------|----------------------------------------------|--------------------------------|
|                         |                                                                                                    |                                                 |                                          |                                              |                                |
| File:                   | WP00920.006                                                                                                    | REVIEW/                                         | ADD/CHANGE                               |                                              | Escape: Main Menu              |
|                         | Right Margin: O                                                                                                    | ===== ===<br>5 inches                           | ==   =====   ===                         | ==   ====   ====                             | ==== ==== ==== ===             |
|                         | Left Margin: 0.5                                                                                                    | inches                                          | ·                                        |                                              |                                |
| ***                     | Chars per Inch: 6                                                                                                    | chars                                           |                                          |                                              |                                |
| ,                       | Centered                                                                                                    |                                                 |                                          |                                              |                                |
|                         | INTRODUCTI                                                                                                    | UN ~                                            |                                          |                                              |                                |
|                         | Chars per Inch: 1<br>Justifled                                                                                        | 0 chars                                         |                                          |                                              |                                |
| "P<br>Compute<br>be use | rinting AppleWorks<br>er" was developed f<br>d with Apple IIe co                                                      | V1.3 Word Pro<br>or use as a "<br>mputers which | cessor File<br>how to" tra<br>have a Duc | s Using The<br>Lining device<br>Idisk or two | Apple IIe<br>2. It can<br>disk |
| dr ives                 | . Its development                                                                                                    | was accomplis                                   | hed using a                              | n Apple Duoc                                 | lisk                           |
| progra                  | The pictures on                                                                                                    | s, and the 1.<br>e sees in the                  | 3 Version of<br>Figures of               | of the Applew<br>this docume                 | orks _<br>nt are               |
| print                   | word processor file                                                                                                   | nen v1.3 of t<br>s. Generally                   | he Applewor<br>, other ver               | ks program i<br>sions of the                 | s used to                      |
| availa                  | orks program, as we<br>ble on the market, a                                                                           | ll as the sma<br>may be used i                  | ller disk d<br>n conjuncti               | rives presen<br>on with the                  | tly<br>document.               |
| If the                  | document is to be                                                                                                    | used as it wa                                   | s intended                               | at the time                                  | of                             |
| Type e                  | ntry or use 9 comma                                                                                                   | nds                                             | Line 78                                  | Column 8                                     | a-? for Help                   |
|                         |                                                                                                    |                                                 |                                          |                                              | -                              |

Figure 6. The Monitor Screen After Completion Of The Printing Process

04. <u>Additional Help</u>. If you need additional help printing your document, consult the AppleWorks user's manual.